#### **Recruit A Warrior QR Code Business Cards**

#### **Quick Reference Card**

#### **Generating a Personalized Referral QR Code**

- 1. Go to <u>dav.org/warrior</u>.
- 2. Type your number in the Enter Membership Number field.

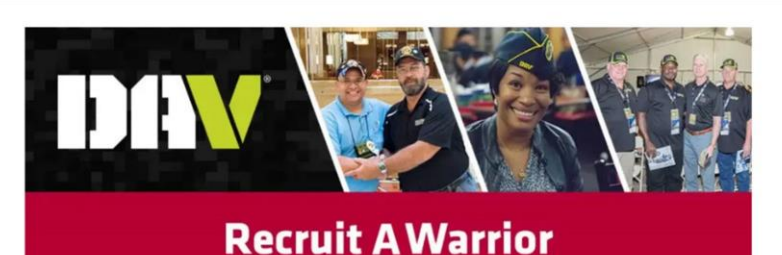

Please enter your membership number to receive your personal Recruit A Warrior link:

Enter Membership Number

#### VERIFY MEMBERSHIP NUMBER

Thank you for your dedication to our organization and for helping us grow our DAV community.

If you have additional questions please email membershippublic@dav.org or call 1-888-236-8313 to speak with a membership specialist.

#### 3. Click Verify Membership Number.

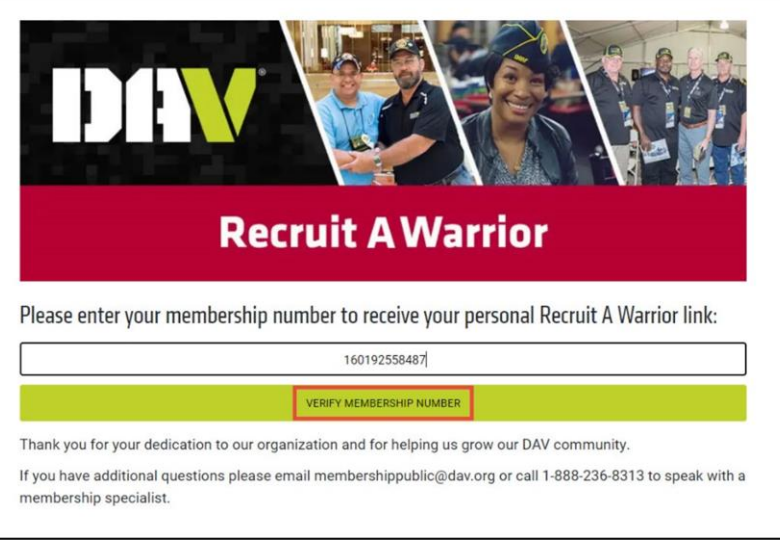

Note: This generates your QR code in various formats.

### **Generating a Personalized Referral QR Code continued**

4. Click the Please use this link for DAV business card QR codes option.

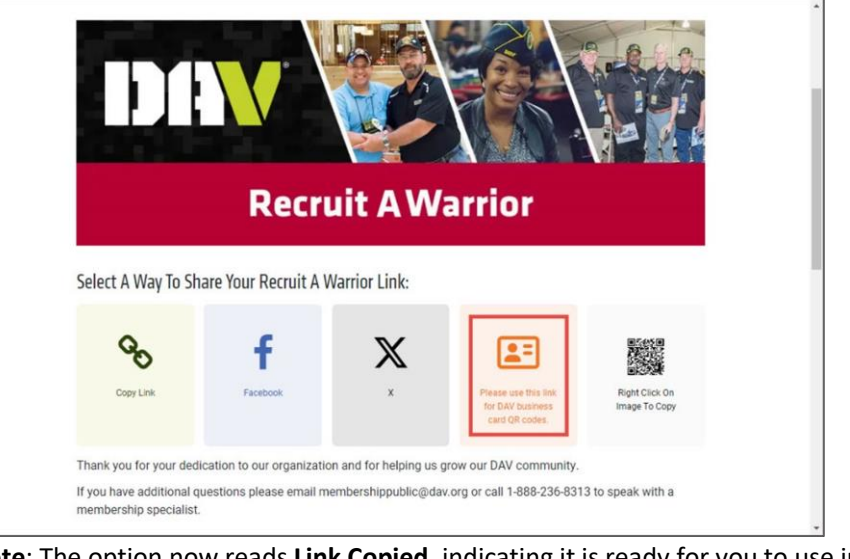

# **Note**: The option now reads **Link Copied**, indicating it is ready for you to use in the form to order your new business cards.

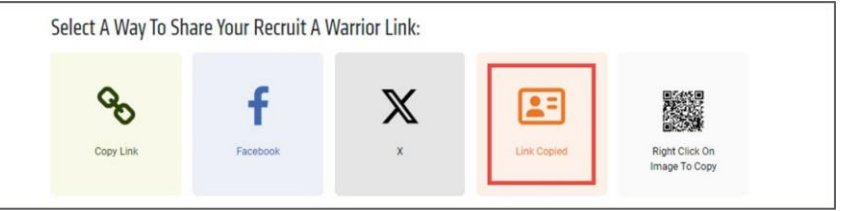

Note: If you have any additional questions regarding **Generating a** Personalized Referral QR Code, please send an email to membershippublic@dav.org.

### **Recruit A Warrior QR Code Business Cards**

#### **Quick Reference Card**

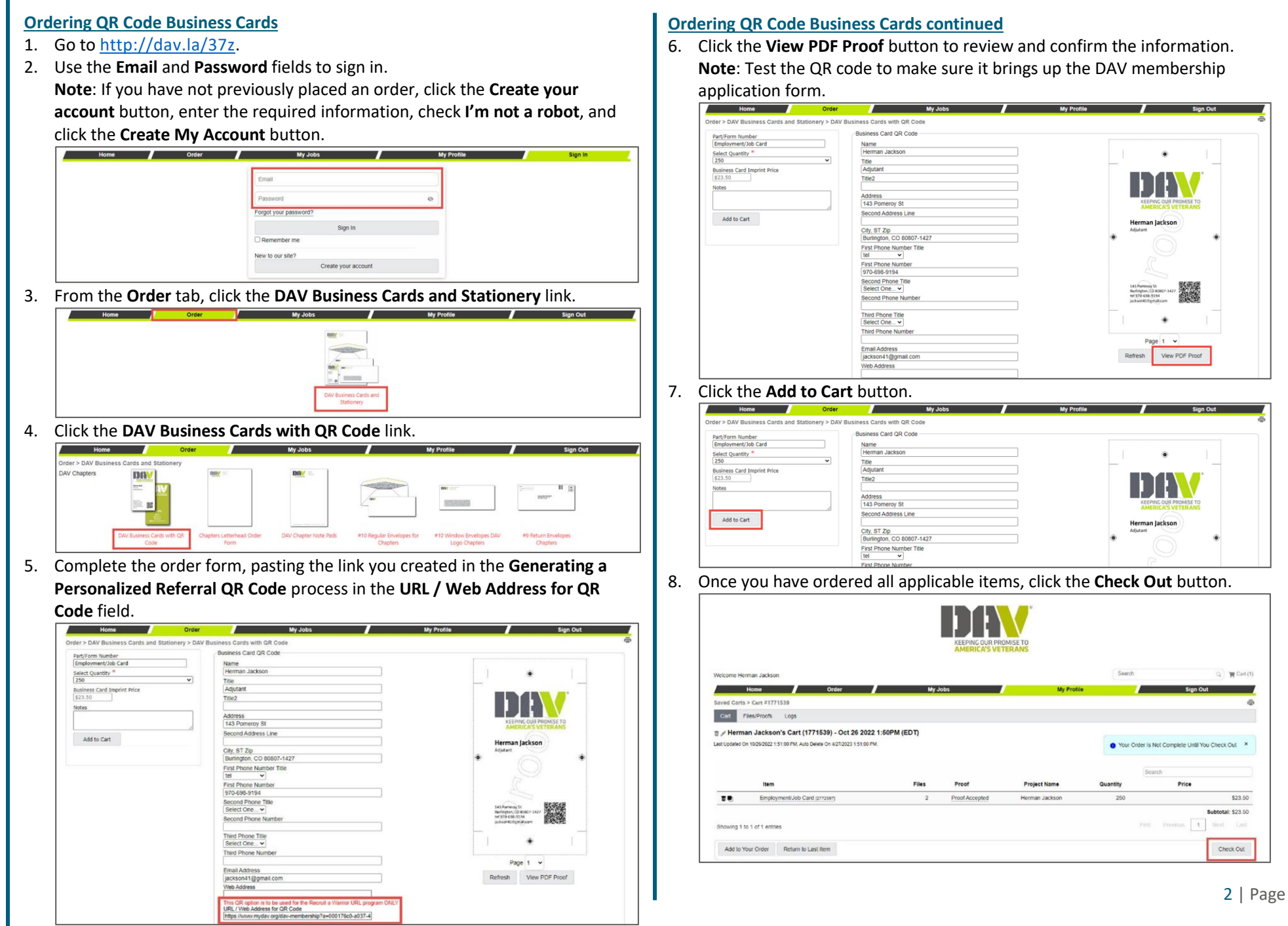

## **Recruit A Warrior QR Code Business Cards**

# **Quick Reference Card**

#### Ordering QR Code Business Cards continued

9. Review the **Shipping Address** and **Billing Address** information and make updates, as necessary.

#### 10. Click the **Continue** button.

| Home                                  | Order       |                       | My Jobs                        |                      | My Profile |              | Sign Out |  |  |
|---------------------------------------|-------------|-----------------------|--------------------------------|----------------------|------------|--------------|----------|--|--|
| aved Carts > Herman Jackson's Cart (1 | 771539) - C | et 26 2022 1:50PM (ED | T) > Shipping & Billing Addres | 15                   |            |              |          |  |  |
| Shipping Address                      |             |                       |                                | Billing Address      |            |              |          |  |  |
| This is a Residential Address         |             |                       |                                | » Capy from Shipping |            |              |          |  |  |
| Country *                             |             |                       |                                | Country *            |            |              |          |  |  |
| United States                         |             |                       |                                | United States        |            |              |          |  |  |
| First Name *                          |             | Last Name *           |                                | First Name *         |            | Last Name *  |          |  |  |
| Herman                                |             | Jackson               |                                | Herman               |            | Jackson      |          |  |  |
| Organization                          |             |                       |                                | Organization         |            |              |          |  |  |
| Veterans Administration               |             |                       | Veterans Administration        |                      |            |              |          |  |  |
| Address 1 *                           |             |                       | Address 1 *                    |                      |            |              |          |  |  |
| 2134 S Richfield Way                  |             |                       | 2134 S Richfield Way           |                      |            |              |          |  |  |
| Address 2                             |             |                       | Address 2                      |                      |            |              |          |  |  |
|                                       |             |                       |                                |                      |            |              |          |  |  |
| City *                                |             |                       |                                | City *               |            |              |          |  |  |
| Aurora                                |             |                       | Aurora                         |                      |            |              |          |  |  |
| state/Prov/Terr *                     |             | ZIP/Postal *          |                                | State/Prov/Terr *    |            | ZIP/Postal * |          |  |  |
| Colorado                              | ~           | 80013                 |                                | Colorado             |            | ♥ 80013      |          |  |  |
| Phone                                 |             |                       | Phone                          |                      |            |              |          |  |  |
| (833) 439-2416                        |             |                       | (833) 439-2416                 |                      |            |              |          |  |  |

#### 11. Click the **Proceed to Payment** button.

| Home                             | Order                    |                                                                                                    | My Jobs                                                                                                    | My                | Profile            |                                                   | Sign Out    |         |  |
|----------------------------------|--------------------------|----------------------------------------------------------------------------------------------------|----------------------------------------------------------------------------------------------------|-------------------|--------------------|---------------------------------------------------|-------------|---------|--|
| wed Carts > Herman Jackson's Car | t (1771539) - Oct 26 203 | 22 1:50PM (E                                                                                                    | DT) > Review Your Order                                                                                                    |                   |                    |                                                   |             |         |  |
| Your Order Is Not Complete Until | You Click "Proceed to Pr | ayment"                                                                                                    |                                                                                                    |                   |                    |                                                   |             | ×       |  |
| Discount/Coupon                  |                          |                                                                                                    |                                                                                                    |                   | Orde               | er Summary                                        |             |         |  |
| Discount/Coupon Code             |                          |                                                                                                    |                                                                                                    |                   |                    | Item                                              | Quantity    | Price   |  |
| A                                | oply                     |                                                                                                    |                                                                                                    |                   | 1                  | Employment/Job Card [2772597]<br>(Herman Jackson) | 250         | \$23.50 |  |
| Shipping                         |                          |                                                                                                    |                                                                                                    |                   |                    |                                                   | Sub Total   | \$23.50 |  |
| Shipping Method                  | ping Method              |                                                                                                    | Shipping Address                                                                                                    |                   |                    | UPS Grour                                         | nd Shipping | \$18.99 |  |
| UPS Ground \$18.99               |                          | <ul> <li>Herman Jackson</li> <li>Vieterans Administration</li> <li>2134 S Richfled Way</li> <li>Aurora, CO 80013</li> <li>US</li> <li>Phone (833) 439-2416</li> <li>Residentiat No</li> </ul> |                                                                                                    |                   |                    | Order Total                                       | \$42.49     |         |  |
|                                  |                          |                                                                                                    |                                                                                                    | Add to Your Order |                    |                                                   |             |         |  |
|                                  |                          | Change Shipping Address                                                                                                    |                                                                                                    |                   | Proceed to Payment |                                                   |             |         |  |
| Payment & Billing                |                          |                                                                                                    |                                                                                                    |                   |                    |                                                   |             |         |  |
| Credit Card Payment              |                          |                                                                                                    | Billing Address<br>terman Jackson<br>Veterans Administration<br>1243 S Richteld Way<br>turora, CO 80013<br>JS<br>Phone (833) 439-2416<br>Change Billing Address |                   |                    |                                                   |             |         |  |
| Order Notes                      |                          |                                                                                                    |                                                                                                    |                   |                    |                                                   |             |         |  |
|                                  |                          |                                                                                                    |                                                                                                    |                   |                    |                                                   |             |         |  |
|                                  |                          |                                                                                                    |                                                                                                    |                   | 1                  |                                                   |             |         |  |

#### **Ordering QR Code Business Cards continued**

12. Add your credit card information and click the **Pay** button.

| Description           | Herman Jackson's Cart (1771539) -<br>Cert 24 2022 1-80844 (EDT) |  |  |  |
|-----------------------|-----------------------------------------------------------------|--|--|--|
| Invoice Number        | C1771539                                                        |  |  |  |
| PO Number             | C1771539                                                        |  |  |  |
| Shipping              | \$ 18.99                                                        |  |  |  |
| Total                 | \$ 42.49                                                        |  |  |  |
| Bip. Date •           | Card Code                                                       |  |  |  |
| Billing Address       |                                                                 |  |  |  |
| Herman                | Jackson                                                         |  |  |  |
| tiling country<br>USA | ▼ <sup>№</sup> 80013                                            |  |  |  |
| 2134 S Richfield Way  | Aurora                                                          |  |  |  |
| a row o marmona mar   | Port NUTRE                                                      |  |  |  |
| CO                    | (833) 437-2416                                                  |  |  |  |

13. View your **Order Confirmation** page.

Note: You will also receive an email confirmation.

| Velcome Herman Jar                                                                                                    | ckson                                                      |                 |   |         |                                                                                                    |            | Search              | <u>م</u> ا |
|----------------------------------------------------------------------------------------------------|------------------------------------------------------------|-----------------|---|---------|----------------------------------------------------------------------------------------------------|------------|---------------------|------------|
| Home                                                                                                    |                                                            | Order           | / | My Jobs | /                                                                                                    | My Profile | /                   | Sign Out   |
| obs/Carts > Job #7                                                                                                    | 7277584 > Order (                                          | Confirmation    |   |         |                                                                                                    |            |                     |            |
| Thank you for c                                                                                                    | ordering from DAVI                                         |                 |   |         |                                                                                                    |            |                     | ,          |
| Order Co                                                                                                    | onfirma                                                    | tion            |   |         |                                                                                                    |            |                     |            |
| order Number<br>Order Date<br>Ordered By                                                                                           | 7277584<br>10/27/2022 1:<br>Herman Jacks                   | 26:17 PM<br>son |   |         |                                                                                                    |            |                     |            |
| hipping                                                                                                    |                                                            |                 |   |         | Billing                                                                                                    |            |                     |            |
| lerman Jackson<br>leterans Administratii<br>134 S Richfield Way<br>urora, CO 80013<br>IS<br>Ihone. (833) 439-241<br>tesidential: N | ion<br>/<br>16                                             |                 |   |         | Herman Jackson<br>Veterans Administration<br>2134 J S Richfield Way<br>Aurora, CO 80013<br>US<br>Phone: (833) 439-2416 |            |                     |            |
| Item                                                                                                    |                                                            |                 |   |         |                                                                                                    |            | Quantity            | Amou       |
| Employment/Job C                                                                                                    | Card (2772597) (Herm                                       | tan Jackson)    |   |         |                                                                                                    |            | 250                 | \$23       |
|                                                                                                    |                                                            |                 |   |         |                                                                                                    |            | Subtotal            | \$23       |
|                                                                                                    |                                                            |                 |   |         |                                                                                                    |            | Shipping UPS Ground | \$18       |
|                                                                                                    |                                                            |                 |   |         |                                                                                                    |            | Order Total         | \$42       |
| Charge Summa                                                                                                    | ry                                                         |                 |   |         |                                                                                                    |            |                     |            |
| Credit Card Paym<br>Transaction Approv<br>Transaction<br>Authorization                                                             | nent - \$42.49<br>ved<br>ID: 64018721770<br>n Code: 006602 |                 |   |         |                                                                                                    |            |                     |            |
| Review Your Order                                                                                                    | r Place New C                                              | Drder           |   |         |                                                                                                    |            |                     |            |

**Note**: If you have any additional questions regarding **Ordering QR Code Business Cards**, please send an email to <u>fulfillment@dav.org</u>.